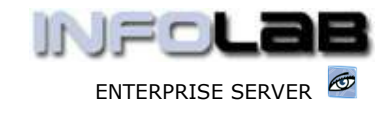

IES Purchasing: Supplier Dispatch Note Import

# **IES Purchasing: Supplier Dispatch Note Import**

### Purpose

The purpose of this Document is to explain how Goods Received can be automatically processed by importing a Supplier Dispatch Note, and how this facilitates Landed Cost Processing as well.

## Introduction

A Supplier Dispatch Note is a document that lists the Items shipped in the current dispatch, i.e. which becomes a receipt of Ordered Goods, and in the case of importing possibly includes 1 or more 'shipped' containers, or a shared part of a shipped container. Supplier Dispatch Notes can include multiple Purchase Orders without necessarily including all the Order Items on those PO's. By having a 'dispatch import' facility, it is much easier to process the Goods Received, because the system can do it automatically instead of each Order Item having to be processed by an Operator, by Purchase Order. In addition, the system is able to flag all the included Order Items as a 'basket' which may easily be retrieved for Landed Cost Processing, i.e. the Items will be correctly listed on a weighted basis for Landed Cost processing, with no effort at all.

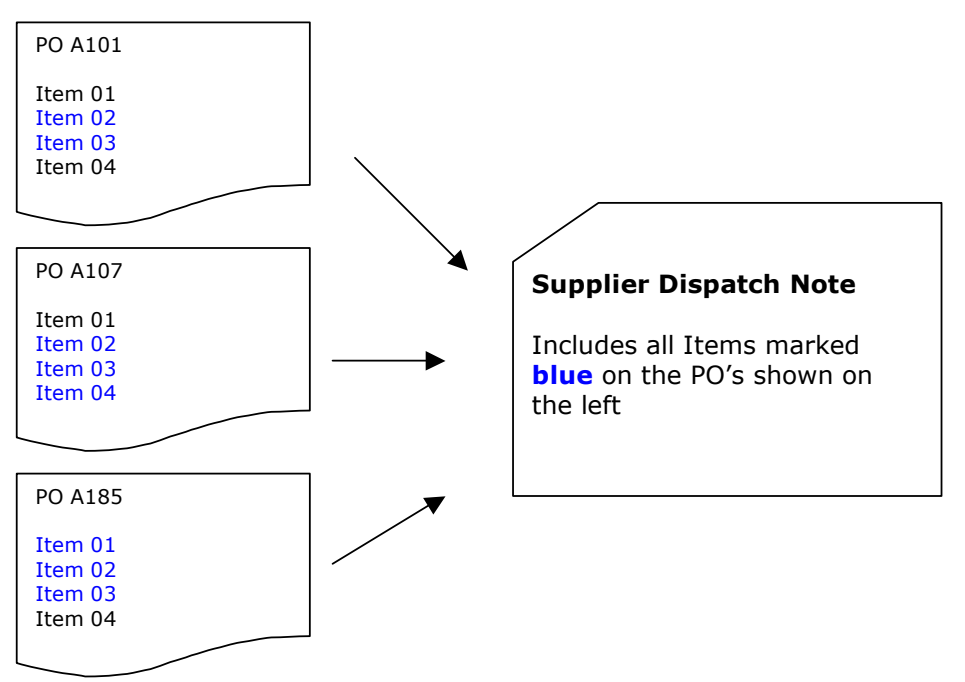

In the illustration above, which includes only a few Items, it is clear that if the Dispatch Note includes only SOME Items from a range of Purchase Orders (which may possibly run into hundreds of Items), it could be a major task for an Operator (User) to process each received Item correctly, by Purchase Order. And when it is time to perform Landed Costs on weighted basis, all the Purchase Orders would have to be listed, which will then include all Order Items on those Purchase Orders, and one would have to 'weed out' the unwanted Items before performing the Landed Costs.

Have you used your IES 🜌 today?

May 7, 2006

.

to both of the last

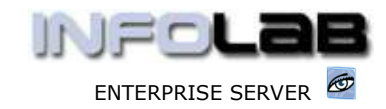

IES Purchasing: Supplier Dispatch Note Import

However, by using the Dispatch Note Import, the system will automatically process all the GRV's (Goods Received Voucher processing), and at the same time flag the 'basket' of Items as a group for possible Landed Cost processing. (Hint: The Landed Cost option for 'basket' processing is discussed in the Landed Costs User Manual).

### **Importing and Processing a Dispatch Note**

| 1 |                                                                                                    |  |
|---|----------------------------------------------------------------------------------------------------|--|
|   | Lookup or Select the Supplier Code,<br>specify the Delivery (Dispatch) Number,<br>and choose IMPORT |  |

| amport supplier Dispatch Rot            | e                                       |                                    |
|-----------------------------------------|-----------------------------------------|------------------------------------|
| The Import supports .csv Files from the | Fast Drive. To import a Dispatch Note n | ow, please choose "Select Import". |
| To view the requi                       | red Data Layout, please choose "View    | Data Layout".                      |
|                                         |                                         |                                    |
|                                         |                                         |                                    |
|                                         |                                         |                                    |
|                                         |                                         |                                    |
|                                         |                                         |                                    |
|                                         | 1 June 2 de Lourest                     |                                    |

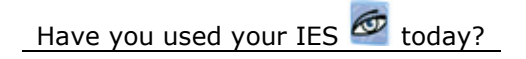

www.infolab.cc

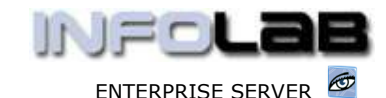

IES Purchasing: Supplier Dispatch Note Import

The required Data Layout is very simple, and can easily be formatted from a supplied Spread Sheet from the Supplier, and saved as .CSV before importing. If no such Spread Sheet is available from the Supplier, then it is a simple task to prepare it. The system offers the following when 'View Data Layout' is selected.

# Document Display [3] ((ENG)) Document Display Import a Dispatch Note from Spread Sheet: A Supplier Dispatch Note will contain more information than the system wants. Please reformat the sheet to include only 4 columns, as follows: 01 Supplier Code or Stock Code 02 Description (optional, can be null) 03 Unit (optional, can be null) 04 Quantity Please save as a CSV before importing, and ensure the results file include ONLY lines formatted as Stock Receipts, as described above. For Supplier / Stock Codes, the system will check UPC Codes if the Code is not directly found as a Stock Code.

Once you select the file to import, the system will scan it's contents, and scan all Order Items for the current Supplier on any Open Orders, i.e. Items that have not been received yet.

The Import screen has 3 tabs: -

Matched Items

Includes all Items where the system matches an Order Item Quantity on the Dispatch Note with an Order Item Quantity not yet received (and the system will automatically match Supplier Codes with Stock Codes if the UPC's are specified on the Stock Code Master) ;

Supplier Surplus

Includes any Items that are present on the Dispatch Note but are not on order, or cannot be matched to a Stock Item ;

PO's Remaining

Includes all other Items for this Supplier that are still `on order' and not in the current dispatch ;

If indeed any items are present on the 'Supplier Surplus' tab, then it is a good idea to abandon the processing at this stage, specify the necessary UPC's for matching, flag the unwanted Items for Return, OR process a new Proforma Order for excess Items that you wish to retain (and have the Proforma approved so the Items can be listed as 'on order' and therefore matched if the Dispatch Import is attempted again.

Have you used your IES 🜌 today?

May 7, 2006

www.infolab.cc

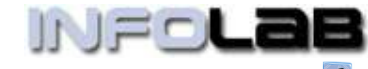

ENTERPRISE SERVER

IES Purchasing: Supplier Dispatch Note Import

| port Supplier            | Dispatch Note ()                                                                                                    | s) ((mar))                                                                                                    |                        |                              |                                  |                                   |                                                                                                    |                                                                                                    |
|--------------------------|----------------------------------------------------------------------------------------------------|----------------------------------------------------------------------------------------------------|------------------------|------------------------------|----------------------------------|-----------------------------------|----------------------------------------------------------------------------------------------------|----------------------------------------------------------------------------------------------------|
| L Metched                | 2.Supp<br>Supplier Re                                                                                                    | PCrs                                                                                                    |                        |                              | The f<br>Items                   | ront p<br>s.                      | age shows                                                                                                    | `matched'                                                                                                    |
|                          | IMPORT                                                                                                    | SUPPLIER                                                                                                    | R DISPATCH N           | OTE                          |                                  |                                   |                                                                                                    | <b>@</b>                                                                                                    |
|                          |                                                                                                    | Suppley 00-0012                                                                                                    | Connectal Suppliers In |                              |                                  | . Inc                             | port                                                                                                    | Processe                                                                                                    |
| ATCHED IT                | Test                                                                                                    | very hole # 2855                                                                                                    |                        |                              |                                  |                                   |                                                                                                    | -                                                                                                    |
| Sumit                    | at Ites Code                                                                                                    | Starte Code                                                                                                    | Description            | 10.0                         | Quantity                         | DO Runt                           | ber D                                                                                                    | at Price                                                                                                    |
| 1 15310                  | 86                                                                                                    | 1531088-DI                                                                                                    | DUST-OFF PLUS COM      | P AIR W/                     | 2.00                             | CP555                             |                                                                                                    | 10                                                                                                    |
| 2 30020                  | 94                                                                                                    | 3002094-01                                                                                                    | CANON AND DIGITAL      | Concernation of the          | 2.00                             | CP355                             | 5 7                                                                                                    |                                                                                                    |
| 3 47001.                 | 10                                                                                                    | 4700110-01                                                                                                    | HODAE KNA 464 7 (      | 5-8 40 A                     | 2.00                             | CP555                             |                                                                                                    | 14.                                                                                                    |
| 4 30023                  | 29                                                                                                    | 3002329-01                                                                                                    | CANON ND-21 BATTE      | .R7                          | 2.00                             | CP555                             |                                                                                                    | 14                                                                                                    |
| port Supple              | er Dispatch Not                                                                                                    | # [2] ((ENG))                                                                                                    |                        |                              |                                  |                                   |                                                                                                    |                                                                                                    |
|                          | 10.00                                                                                                    | Kens I                                                                                                    |                        |                              | _                                |                                   |                                                                                                    |                                                                                                    |
| Metched                  | Surphie                                                                                                    | Reneining                                                                                                    |                        |                              |                                  | The                               | Supplier n                                                                                                    | ado chowe                                                                                                    |
|                          | 1.19925392.14                                                                                                    | Carbonere 1                                                                                                    |                        |                              |                                  | me                                | Supplier p                                                                                                    | age shows                                                                                                    |
|                          |                                                                                                    |                                                                                                    |                        |                              |                                  | CUPN                              | lile or linm                                                                                                    |                                                                                                    |
|                          |                                                                                                    |                                                                                                    |                        |                              |                                  | surp                              | ius or unm                                                                                                    |                                                                                                    |
|                          |                                                                                                    |                                                                                                    |                        |                              |                                  | Item                              | ns. Ideally                                                                                                    | there shou                                                                                                    |
|                          |                                                                                                    |                                                                                                    |                        |                              |                                  | Item<br>be n                      | ous or unm<br>is. Ideally<br>othing her                                                                                                    | there shou<br>e.                                                                                                    |
|                          |                                                                                                    |                                                                                                    |                        |                              |                                  | Item<br>be n                      | ous or unm<br>ns. Ideally<br>othing her                                                                                                    | there shou<br>e.                                                                                                    |
|                          | SUPPLIER S                                                                                                    | URPLUS AND UN                                                                                                    | MATCHED ITEMS          |                              |                                  | Item<br>be n                      | ous or unm<br>ns. Ideally<br>othing her                                                                                                    | there shou<br>e.                                                                                                    |
|                          | SUPPLIER S                                                                                                    | URPLUS AND UN                                                                                                    | MATCHED ITEMS          |                              | Inst                             | Item<br>be n                      | othing her                                                                                                    | there shou<br>e.                                                                                                    |
|                          | SUPPLIER S                                                                                                    | URPLUS AND DN                                                                                                    | MATCHED ITEMS          | lin -                        | Duit                             | Item<br>be n                      | othing her                                                                                                    | Stock Co                                                                                                    |
|                          | SUPPLIER 5                                                                                                    | URPLUS AND UN                                                                                                    | MATCHED ITEMS          |                              | Duit                             | Item<br>be n                      | othing her                                                                                                    | Stock Co                                                                                                    |
|                          | SUPPLIER 5                                                                                                    | URPLUS AND UN<br>Inda<br>1<br>221                                                                                    | MATCHED ITEMS          |                              | Duis                             | Item<br>be n                      | Quantity<br>2.                                                                                                    | 5tbock Du<br>00 1121520                                                                                                    |
|                          | SUPPLIER 5<br>1 1100<br>2 11215                                                                                                    | URPLUS AND UN<br>Inda<br>1<br>220                                                                                    | MATCHED ITEMS          | Ari                          | Duit                             | surp<br>Item<br>be n              | Quantaty<br>2.                                                                                                    | 5100% Co                                                                                                    |
| sort Supplie             | SUPPLIER S                                                                                                    | URPLUS AND UN<br>Inda<br>1<br>1<br>1221<br>1<br>1<br>1<br>1<br>1<br>1<br>1<br>1<br>1<br>1<br>1<br>1<br>1<br>1<br>1   | MATCHED ITEMS          |                              | Drat                             | surp<br>Item<br>be n              | Quantity<br>Quantity<br>2.                                                                                                    | Stock Co<br>1121520                                                                                                    |
| sert Tuppin              | SUPPLIER S                                                                                                    | URPLUS AND UN<br>1<br>1<br>1<br>1<br>1<br>1<br>1<br>1<br>1<br>1<br>1<br>1<br>1                                       | MATCHED ITEMS          |                              | Duit                             | surp<br>Item<br>be n              | Quantity<br>3.                                                                                                    | Stock Co                                                                                                    |
| port Supplie             | SUPPLIER S                                                                                                    | URPLUS AND UN<br>Inde<br>I<br>I<br>I<br>I<br>I<br>I<br>I<br>I<br>I<br>I<br>I<br>I<br>I<br>I<br>I<br>I<br>I<br>I<br>I | MATCHED ITEMS          |                              | Init                             | surp<br>Item<br>be n              | Quantity<br>2.                                                                                                    | 5tock Co<br>00 11003<br>00 1121520                                                                                                    |
| port Supple              | SUPPLIER S                                                                                                    | URPLUS AND UN<br>I<br>I<br>I<br>I<br>I<br>I<br>I<br>I<br>I<br>I<br>I<br>I<br>I                                       | MATCHED ITEMS          | 11:                          | Unix<br>The                      | e PO's                            | remaining                                                                                                    | Stock Co                                                                                                    |
| port Supple              | SUPPLIER S<br>1 1200<br>2 11215<br>er Dispolich Neb<br>2 Surplus                                                                                                    | URPLUS AND UN<br>I<br>I<br>I<br>I<br>I<br>I<br>I<br>I<br>I<br>I<br>I<br>I<br>I<br>I<br>I<br>I<br>I<br>I<br>I         | MATCHED ITEMS          |                              | The Ite                          | e PO's                            | remaining<br>type recei                                                                                                    | Stock Co<br>Stock Co<br>D 11003<br>00 1121520<br>D page show                                                                                                    |
| port Supplie             | SUPPLIER S<br>1 1200<br>2 11215<br>ar Dispetch Nat<br>2 Surplus                                                                                                    | URPLUS AND UN<br>Inda<br>I<br>I<br>I<br>I<br>I<br>I<br>I<br>I<br>I<br>I<br>I<br>I<br>I<br>I<br>I<br>I<br>I<br>I<br>I | MATCHED ITEMS          |                              | Unit.                            | e PO's<br>ms no                   | remaining<br>type the D                                                                                                    | stock Cu<br>beck Cu<br>beck Cu<br>Cu<br>beck<br>Cu<br>beck<br>Cu<br>beck<br>Cu<br>beck<br>Cu<br>beck<br>Cu<br>be                                                                               |
| port Supplie             | SUPPLIER S<br>1 1100<br>2 1121<br>or Dispatch Nation<br>Surplue                                                                                                    | URPLUS AND UN<br>inde<br>i<br>i<br>i<br>i<br>i<br>i<br>i<br>i<br>i<br>i<br>i<br>i<br>i                               | MATCHED ITEMS          |                              | The                              | e PO's<br>ms no<br>cessir<br>te.  | remaining<br>ty yet recei<br>ng of the D                                                                                                    | stock to<br>e.<br>stock to<br>to<br>11005<br>stock to<br>11005<br>stock to<br>1005<br>stock to<br>1005<br>stock to<br>1005<br>stock<br>to<br>1005<br>stock to<br>1005<br>stock to<br>1 |
| port Supple              | SUPPLIER S                                                                                                    | URPLUS AND UN tota t t t t t t t t t t t t t t t t t                                                                 | MATCHED ITEMS          |                              | The<br>Ite<br>pro<br>Not         | e PO's<br>ms no<br>ccessir<br>te. | remaining<br>ty et receing                                                                                                    | stactied<br>there shou<br>e.<br>() Stack Cu<br>() 11003<br>() 1121520<br>() 1121520                                                                                                    |
| port Supplie<br>L Mathed | SUPPLIER S<br>1 12000<br>2 12200<br>2 12200<br>2 12200<br>er Dispatch National<br>Surplue                                                                                                    | URPLUS AND UN<br>toda<br>1<br>220<br>((ING))<br>2P(75<br>Remeining)<br>EMS                                           | MATCHED ITEMS          |                              | The<br>Ite<br>pro<br>Not         | e PO's<br>ms no<br>ocessir<br>te. | remaining<br>of the D                                                                                                    | page show<br>yed AFTER                                                                                                    |
| PO's P                   | SUPPLIER S                                                                                                    | URPLUS AND UN tota t t t t t t t t t t t t t t t t t                                                                 | MATCHED ITEMS          | Uhit                         | The<br>Ite<br>pro<br>Not         | e PO's<br>ms no<br>cessir<br>te.  | remaining<br>ty yet receing<br>a of the D                                                                                                    | page show<br>ved AFTER<br>ispatch                                                                                                    |
| PO's F                   | SUPPLIER S                                                                                                    | EMS                                                                                                    | MATCHED ITEMS          | Ubili.                       | Duit<br>The<br>Ite<br>pro<br>Not | e PO's<br>ms no<br>ocessir<br>te. | remaining<br>of the D                                                                                                    | page show<br>ved AFTER<br>ispatch                                                                                                    |
| port Supplie<br>Uniched  | SUPPLIER S                                                                                                    | EMS                                                                                                    | MATCHED ITEMS          | Unit.<br>OR<br>OR            | The<br>Ite<br>pro<br>Not         | e PO's<br>ms no<br>cessir<br>te.  | remaining<br>ty yet receing of the D                                                                                                    | page show<br>ved AFTER<br>ispatch                                                                                                    |
| PO's P                   | SUPPLIER S<br>1 1200<br>2 1225<br>er Diepwich Neb<br>2 Surpan<br>Surpan<br>REMAINING IT<br>Stesch Tode<br>3002325-01<br>4700110-01<br>1002394-01                                                                                                    | EMS                                                                                                    | MATCHED ITEMS          | Ubist.<br>0 h<br>0 h<br>0 h  | The Ite<br>pro<br>Not            | e PO's<br>ms no<br>ocessir<br>te. | remaining<br>of the D<br>of the D<br>of the D                                                                                                    | Stock to     Stock to                                                                                                    |
| Port Tupple              | SUPPLIER S<br>1 1000<br>2 11215<br>or Dispetch Net<br>2 Supple<br>Supple<br>REMAINING IT<br>Stock Code<br>30023259-01<br>4700110-01<br>1002094-01<br>1531058-01                                                                                                    | EMS                                                                                                    | MATCHED ITEMS          | Unis.<br>en<br>en<br>en      | The<br>Ite<br>pro<br>Not         | e PO's<br>ms no<br>ocessir<br>te. | I makes<br>CP355<br>CP355<br>CP355<br>CP355<br>CP355<br>CP355<br>CP355<br>CP355<br>CP355<br>CP355<br>CP355<br>CP355<br>CP355<br>CP355<br>CP355<br>CP355<br>CP355<br>CP355<br>CP355<br>CP355 | page show<br>ved AFTER<br>ispatch                                                                                                    |
| Port Toppin              | SUPPLIER S<br>1 1100<br>2 1121<br>ar Disport Net<br>2 Supple<br>Surche<br>2 Supple<br>Surche<br>2 Supple<br>3 1121<br>4 1100<br>3 1121<br>3 1121<br>3 11 | EMS                                                                                                    | MATCHED ITEMS          | Unit<br>05<br>05<br>05<br>05 | Unit<br>The<br>Ite<br>pro<br>Not | e PO's<br>ms no<br>cessir<br>te.  | remaining<br>typestate<br>of the D<br>remaining<br>typestate<br>of the D<br>maker<br>crosss<br>crosss<br>crosss<br>crosss<br>crosss<br>crosss<br>crosss<br>crosss<br>crosss<br>crosss       | 100 Data     07/05/     07/05/     07/05/     07/05/     07/05/     07/05/     07/05/     07/05/     07/05/     07/05/     07/05/     07/05/     07/05/     07/05/     07/05/     07/05/     07/05/     07/05/     07/05/     07/05/     07/05/     07/05/     07/05/     07/05/     07/05/     07/05/     07/05/     07/05/     07/05/     07/05/     07/05/     07/05/     07/05/     07/05/     07/05/     07/05/     07/05/     07/05/     07/05/     07/05/     07/05/     07/05/     07/05/     07/05/     07/05/     07/05/     07/05/     07/05/     07/05/     07/05/     07/05/     07/05/     07/05/     07/05/     07/05/     07/05/     07/05/     07/05/     07/05/     07/05/     07/05/     07/05/     07/05/     07/05/     07/05/     07/05/     07/05/     07/05/     07/05/     07/05/     07/05/     07/05/     07/05/     07/05/     07/05/     07/05/     07/05/     07/05/     07/05/     07/05/     07/05/     07/05/     07/05/     07/05/     07/05/     07/05/     07/05/     07/05/     07/05/     07/05/     07/05/     07/05/     07/05/     07/05/     07/05/     07/05/     07/05/     07/05/     07/05/     07/05/     07/05/     07/05/     07/05/     07/05/     07/05/     07/05/     07/05/     07/05/     07/05/     07/05/     07/05/     07/05/     07/05/     07/05/     07/05/     07/05/     07/05/     07/05/     07/05/     07/05/     07/05/     00/0000                                                                                                    |

When all Items are correctly matched, just choose "PROCESS GRV'S" for the system to automatically process the Items as received.

It is possible that during this step (auto processing) some errors may occur. For example, if a Purchase Order that should be processed is found 'locked by another User', it will not be processed, but the system will report the fact. In such case, the Dispatch can be imported again afterwards, and processed again. BUT the dispatch note file should be edited 1<sup>st</sup>, to include ONLY the Items that could not be processed. If not, some Items may be incorrectly processed in the next attempt. For example, if Item XXX were on order for a quantity of 10, and the dispatch includes 5, then the 5 will be matched and processed in the 1<sup>st</sup> attempt. If the same 5 is present on the 2<sup>nd</sup> import, they will be processed again because there are still 5 on order, but this is wrong because that would add up to 10 being received instead of 5 only that were included in the dispatch.

Have you used your IES 🙋 today?

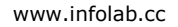

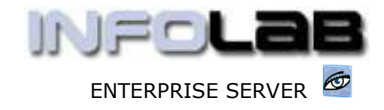

IES Purchasing: Supplier Dispatch Note Import

Note: If the same Dispatch is processed more than once, i.e. in parts, the parts can still be 'collectively' selected for Landed Cost processing (see the Landed Costs User Manual).

### Query a prior Dispatch Note

Once a Dispatch Note has been processed by choosing "PROCESS GRV'S", this is final, and irreversible. Any corrections to this can only be done 1 by 1 by processing a Purchase Order itself.

A Dispatch Note that has been processed can be queried, and will only show Items that are fully processed. In other words, any Item that originally showed as a 'match' but could be some reason not be processed will be dropped and will not be listed on the processed Dispatch Note.

From the main Purchasing options, choose Query, then choose 'Supplier Dispatch Note (Imported)'.

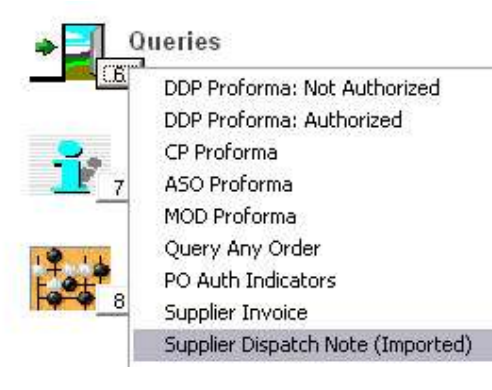

© Infolab, 2006

This Documentation is copyrighted by Infolab (Pty) Ltd. [ www.infolab.cc ] All rights are reserved. Licensed INFOLAB Business Partners and Users are granted permission, for internal use ONLY, to reproduce the Documentation, and to include amendments dealing with specific instructions local to your installation.

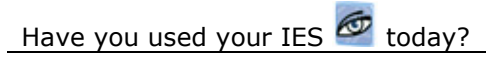

May 7, 2006